## TiVo Hydra

## **Prioritize Series**

- 1. With the TV and TiVo box ON
- 2. Press the 'TiVo Central' home button.
- 3. Using the 'Left' or navigation arrows, highlight "Menu"
- 4. Press 'Select' to choose "Menu"
- 5. Using the 'Left' or 'Right' navigation arrows, highlight "Manage"
- 6. Using the 'Down' arrow, highlight "OnePass Manager"
- 7. Press 'Select' to choose "OnePass Manager"
- 8. Using the 'Up' and 'Down' arrows, highlight desired show
- 9. Press the numbered 'key pad' to set priority. *i.e.* (Pressing '1' will move highlighted show to 1<sup>st</sup> priority, pressing '10' will move highlighted show to 10<sup>th</sup> priority).
- 10. Press 'Exit' to escape out of settings.

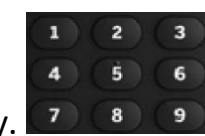

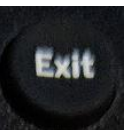